# Introducción

Este proceso está divido en dos partes los cuales están descritos a continuación:

- <u>Levantar el ticket</u>: Básicamente se trata de reportar algún problema o necesidad de soporte y para esto llenamos un pequeño cuestionario muy general.
- <u>Seguimiento del Ticket</u>: En esta etapa monitoreamos las respuestas a nuestro ticket y podemos añadir comentarios o información de nuestra parte, podemos checar el estatus y fecha de ultima respuesta.

## Crear Ticket de Soporte para el área de sistemas

 Para crear un ticket de asistencia del área de sistemas solo necesitamos entrar en el navegador web (Google Chrome, Internet Explorer, Firefox, etc.) y abrir el siguiente link: <u>http://www.grupodicas.com.mx/soporte/</u> Hacer clic en el botón "Enviar un Ticket"

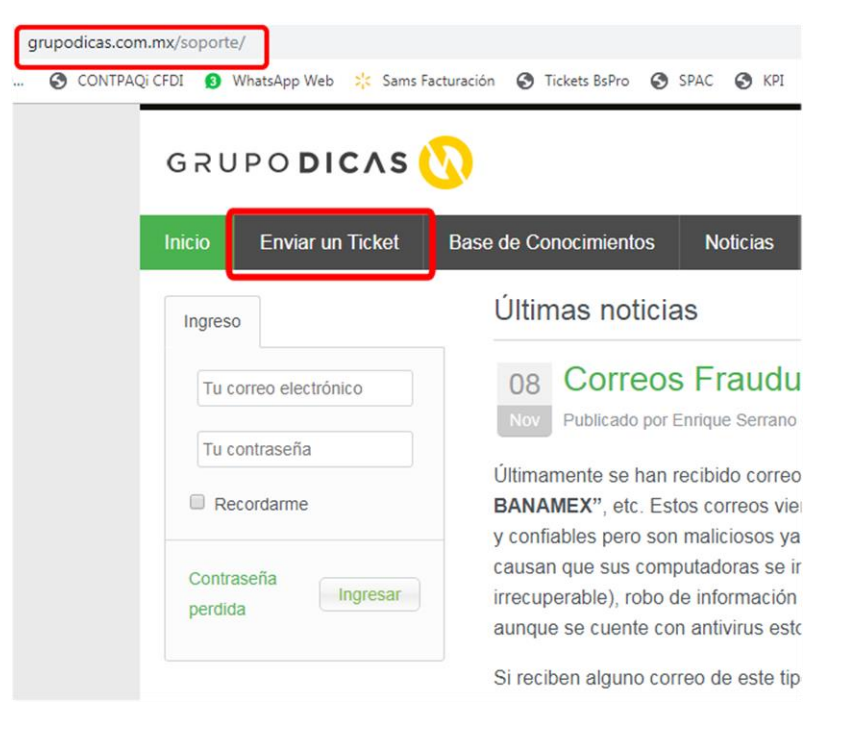

2. Seleccionar la unidad de negocio en donde se necesita la asistencia.

NOTA es de suma importancia seleccionar la empresa correcta ya que al ser un sistema de todo grupo DICAS si seleccionan una empresa incorrecta, nunca llegará el ticket al área de sistemas de la agencia.

| icio    | Enviar un Ticket      | Base d | le Cono         | cimientos                     | Noticias        |          |         |     |  |
|---------|-----------------------|--------|-----------------|-------------------------------|-----------------|----------|---------|-----|--|
| Ingreso |                       |        | Env             | iar un Ti                     | cket            |          |         |     |  |
| Tu co   | orreo electrónico     |        | Por fa<br>Empre | avor seleccior<br><b>esas</b> | ne la empresa a | ı la que | pertene | ce. |  |
| Tu co   | ontraseña             |        | $\bigcirc$      | DICAS                         |                 |          |         |     |  |
| Re      | cordarme              |        | $\odot$         | ITPE                          |                 |          |         |     |  |
|         |                       |        | $\odot$         | REEF                          |                 |          |         |     |  |
| Contra  | seña perdida Ingresar |        | $\odot$         | SERVIMID                      |                 |          |         |     |  |
|         |                       |        | $\odot$         | SERVISKY                      |                 |          |         |     |  |
|         |                       |        | $\odot$         | PEUGEOT                       | ANCÚN           |          |         |     |  |
|         |                       |        | $\bigcirc$      | PEUGEOT                       | /IÉRIDA         |          |         |     |  |
|         |                       |        | $\odot$         | PEUGEOT                       | AMPECHE         |          |         |     |  |
|         |                       |        | $\odot$         | CADILLAC                      | MERIDA          |          |         |     |  |
|         |                       |        | $\odot$         | CADILLAC                      | CANCUN          |          |         |     |  |
|         |                       |        | $\odot$         | CHEVROLE                      | T COBÁ          |          |         |     |  |
|         |                       |        | $\bigcirc$      | CHEVROLE                      | Т КАВАН         |          |         |     |  |
|         |                       |        | 0               | CHEVROLE                      | T PLAYA         |          |         |     |  |
|         |                       |        | 0               | CARIBE MC                     | TORS AGENCI     | A        |         |     |  |
|         |                       |        | 0               | CARIBE MO                     | TORS TALLER     |          |         |     |  |
|         |                       |        | 0               | CARIBE MO                     | TORS SWINGO     | )        |         |     |  |
|         |                       |        |                 |                               |                 |          |         |     |  |

### 3. Hacer clic en el botón siguiente

- CARIBE MOTORS AGENCIA
- CARIBE MOTORS TALLER
- CARIBE MOTORS SWINGO
- TARGET MÉRIDA
- TARGET COZUMEL
- AR ARGUMENTUM
- O PUESTA PUNTO
- IHM
- OFP
- RISE ENERGY
- CARSHIELD
- SÍ CONFIAMOS

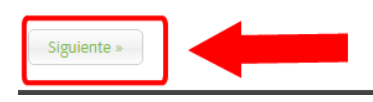

- 4. Llenar el formulario con los siguientes datos:
  - Nombre de la persona que crea el ticket o reporta el problema. ٠

Inicio

- Correo electrónico organizacional. (este dato es muy importante ya que se convierte • en el nombre de usuario con el cual puedes ver el seguimiento de todos tus tickets que el usuario ha levantado).
- La prioridad con la que debe • dársele solución.

| Prioridad:     | Bajo                  | • |
|----------------|-----------------------|---|
| Departamento * | Bajo<br>Medio<br>Alto |   |
| Categoría *    | Urgente<br>Emergencia |   |
|                | Critico               |   |

• Seleccionar el departamento de donde se origina el ticket.

| Departamento * | Administración                                                                                                    | • |
|----------------|----------------------------------------------------------------------------------------------------|---|
| Categoría *    | Administración<br>Alimentos y Bebidas<br>Almacén                                                                                                    | Â |
| Su mensaje     | Animación<br>Auditoria<br>Boutique                                                                                                    |   |
| Asunto *       | Caja<br>Calidad                                                                                                    |   |
|                | Compras<br>Contabilidad<br>Contact Center<br>Contraloria<br>Crédito y Cobranza<br>Dirección<br>División Cuartos<br>Finanzas<br>Fiscal<br>Fuerza Móvil<br>Garantías<br>Gerencia |   |

## Seleccionar la categoría que más se ajuste al origen del ticket

| Categoría * | Business Pro 🔻                              |
|-------------|---------------------------------------------|
| Su mensaje  | Business Pro<br>Capacitacion<br>Consumibles |
| Asunto *    | Correo<br>Cotizaciones                      |
|             | Global Connect<br>Impresión                 |
|             | Mantenimiento<br>Programas -Sistemas<br>Red |
|             | Sitio web<br>Telefonía<br>Otro              |

• Capturar el campo Asunto con un texto que describa de manera general el problema, posteriormente abajo pueden dar una explicación más detallada.

Su mensaje

| Asunto *                                                           | Pedidos de mostrador de FCP no se pueden facturar |  |  |  |  |  |
|--------------------------------------------------------------------|---------------------------------------------------|--|--|--|--|--|
| Crear <u>Ticket</u> de Prueba como ejemplo de Manual para usuario. |                                                   |  |  |  |  |  |
|                                                                    |                                                   |  |  |  |  |  |
|                                                                    |                                                   |  |  |  |  |  |
|                                                                    |                                                   |  |  |  |  |  |
|                                                                    |                                                   |  |  |  |  |  |
|                                                                    |                                                   |  |  |  |  |  |
|                                                                    |                                                   |  |  |  |  |  |
|                                                                    |                                                   |  |  |  |  |  |
|                                                                    |                                                   |  |  |  |  |  |

 Si contamos con algún soporte que ayude a describir el problema o requerimiento aquí lo podemos anexar (Un pantallazo con el error en el sistema, un PDF con un boletín que solicite algún

Adjuntos

Seleccionar archivo No se eligió archivo

cambio, algún correo electrónico, etc.), si no contamos con esto podemos hacer clic en el botón Enviar

| _ |   |     |     |     |
|---|---|-----|-----|-----|
|   | n | 1.7 | i a | r . |
|   |   | v   |     |     |
|   |   |     |     |     |

5. Finalmente, el sistema nos muestra que el ticket ha sido creado.

|         |                         | <u> </u>                                              |                                                                                                    |
|---------|-------------------------|-------------------------------------------------------|----------------------------------------------------------------------------------------------------|
| Inicio  | Enviar un Ticket        | Base de Conocimientos                                 | Noticias                                                                                                    |
| Ingreso |                         | Su mensaje a                                          | a sido recibido                                                                                                    |
| Tu co   | rreo electrónico        | Hemos recibido su<br>para ver el estado d             | mensaje y nuestro equipo se pondrá en contacto con usted en la brevedad posible. Puede ingresar a nuestro helpdesk<br>Je su ticket o revizar su correo electrónico cuando reciba respuesta. |
| Tu co   | ontraseña               | Información Gener                                     | al                                                                                                    |
| Rec     | ordarme                 | Ticket ID:                                            | AC5-70D-B3906                                                                                                    |
|         |                         | Nombre completo:                                      | Ángel Vadillo                                                                                                    |
| Contras | seña perdida 🛛 Ingresar | Correo electrónico:                                   | 707sis@grupodicas.com.mx                                                                                                    |
|         |                         | Prioridad:                                            | Bajo                                                                                                    |
| Contra  | seña perdida Ingresar   | Nombre completo:<br>Correo electrónico:<br>Prioridad: | Ángel Vadillo<br>707sis@grupodicas.com.mx<br>Bajo                                                                                                    |

### Asunto: Ticket de Prueba

Crear Ticket de prueba como ejemplo para manual de usuario.

GRUPO DICAS (

# Nota: el sistema nos envía un correo electrónico de manera automática con la confirmación del ticket, es por ello que es muy importante no inventar los correos electrónicos en este campo.

| Grupo Dicas <soporte@grupodicas.com.mx></soporte@grupodicas.com.mx> | 707sis@grupodicas.com.mx | 4:03 p.m. |
|---------------------------------------------------------------------|--------------------------|-----------|
| [#AC5-70D-B3906] Ticket de Prueba                                   |                          | ~         |
|                                                                     |                          |           |

#### Estimado(a) Ángel Vadillo,

Gracias por contactarnos. Esta es una respuesta automática confirmando la recepción de su ticket. Uno de nuestros agentes se pondrá en contacto con usted tan pronto como sea posible. Para su registro, los detalles del ticket ase muestran a continuación. Al responder, por favor asegúrese de que el ID del ticket se mantiene en la línea de asunto para asegurar que sus respuestas son rastreados apropiadamente.

Ticket ID: AC5-70D-B3906 Asunto: Ticket de Prueba Empresa: CARIBE MOTORS AGENCIA Estatus: Abierto Prioridad: Bajo

Usted puede comprobar el estado o respuesta a este ticket en: http://grupodicas.com.mx/soporte

Saludos. Grupo Dicas

> Si ya contamos con nuestro usuario y contraseña podemos ingresar a nuestra cuenta y enviar el ticket siguiendo el procedimiento arriba descrito.

## Seguimiento de tickets creados

Una vez que creamos el ticket podemos verificar su avance o bien agregar nuevos eventos o comentarios según se vaya resolviendo el problema reportado. Para hacer esto solamente tenemos que entrar en la misma página en donde levantamos el ticket <u>http://www.grupodicas.com.mx/soporte/</u> llenar nuestro nombre de usuario (*que es el correo con el que levantamos el ticket, por ello de la importancia de este campo*) y la contraseña de la cuenta.

Si es la primera vez que estamos ingresando o no sabemos o perdimos nuestra contraseña, hacer clic en el texto "<u>Contraseña</u> <u>Perdida</u>"

Ingresamos nuestro correo electrónico (con el que levantamos el ticket) y hacemos clic en el botón Enviar.

| grupo <b>dicas </b> 🚫    |                       |        |  |  |  |
|--------------------------|-----------------------|--------|--|--|--|
| Inicio                   | Enviar un Ticket      | Base d |  |  |  |
| Ingreso                  |                       |        |  |  |  |
| 707sis@grupodicas.com.mx |                       |        |  |  |  |
|                          |                       |        |  |  |  |
| Re                       | cordarme              |        |  |  |  |
| Contra                   | seña perdida Ingresar |        |  |  |  |

Elaboró: Lic. Ángel Vadillo Reyes

Coordinador TI

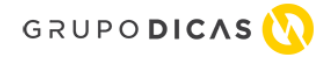

| Inicio      | Enviar un Ticket         | Base de Conocimientos              | Noticias         |                                                                                                    |
|-------------|--------------------------|------------------------------------|------------------|----------------------------------------------------------------------------------------------------|
| Ingreso     |                          | Contraseña                         | perdida          |                                                                                                    |
| Tu co       | orreo electrónico        | Por favor ingrese s<br>contraseña. | su correo electi | ónico registrado y haga click en Enviar. usted recibirá un correo con un enlace para obtener una nueva |
| Tu co       | ontraseña<br>cordarme    | Información de la                  | <b>cuenta</b>    | 707sis@grupodicas.com.mx                                                                               |
| Contra      | useña perdida Ingresar   | Enviar                             |                  |                                                                                                    |
| Help Desk S | oftware by Soluciones ID |                                    |                  |                                                                                                    |

El sistema nos notifica que ha sido enviado una nueva contraseña al correo electrónico proporcionado.

| Inicio                | Enviar un Ticket      | Base de Conocimientos Noticias                                                                                                    |  |  |  |  |
|-----------------------|-----------------------|----------------------------------------------------------------------------------------------------|--|--|--|--|
| Ingreso               |                       | Contraseña perdida                                                                                                    |  |  |  |  |
| Tu correo electrónico |                       | Por favor ingrese su correo electrónico registrado y haga click en Enviar. usted recibirá un correo con un enlace para obtener una nueva contraseña. |  |  |  |  |
| Rec                   | ordarme               | Hemos envíado un correo con su nueva contraseña al correo electrónico proporcionado.                                                                 |  |  |  |  |
|                       | ordunne               | Información de la cuenta                                                                                                    |  |  |  |  |
| Contras               | seña perdida Ingresar | Correo electrónico:                                                                                                    |  |  |  |  |
|                       |                       | Enviar                                                                                                    |  |  |  |  |

Revisamos nuestra bandeja de correo y veremos un correo con nuestra nueva contraseña, con esta contraseña regresamos al portal e ingresamos nuestro correo electrónico y la contraseña recién creada y hacemos clic en el botón *Ingresar*.

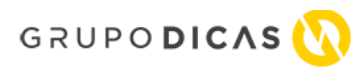

|   | Grupo Dicas <soporte@grupodicas.com.mx></soporte@grupodicas.com.mx> | 707sis@grupodicas.com.mx |
|---|---------------------------------------------------------------------|--------------------------|
| 1 | Solicitud de contraseña perdida Grupo Dicas -                       | Sistema de Soporte       |

Hemos recibido una solicitud para restablecer la contraseña de su cuenta para la Grupo Dica (<u>http://grupodicas.com.mx/soporte</u>).

Su nueva contraseña es: ••••••

Gracias.

Grupo Dicas Sistema de Soporte: <u>http://grupodicas.com.mx/soporte</u>

Elaboró: Lic. Ángel Vadillo Reyes

Coordinador TI

| micio   |                         | Das |
|---------|-------------------------|-----|
| Ingreso |                         |     |
| 707s    | is@grupodicas.com.mx    |     |
|         | •                       |     |
| Canter  |                         |     |
| Contra  | sena perdida 🔄 Ingresar |     |

Caribe Motors SA de CV

Al ingresar a nuestra cuenta el sistema nos muestra todos los tickets que hemos levantado.

| Inicio                   | Mis Tickets | Enviar un Ticket | Base de Conocimier                 | ntos Noticias                       |                                          |                   |           |  |
|--------------------------|-------------|------------------|------------------------------------|-------------------------------------|------------------------------------------|-------------------|-----------|--|
| Cuenta                   |             | Bu               | scar Ticket ID                     |                                     |                                          |                   | BUSCAR    |  |
| Mi Perfil<br>Preferencia | 15          | Ver              | Tickets                            |                                     |                                          |                   |           |  |
| Cambiar co<br>Salir      | ontraseña   | Deba<br>1        | jo se muestra los tickets<br>2 3 > | ; que ha enviado en el pasado. Haga | click en el asunto del ticket para mosti | rar el historial. |           |  |
|                          |             |                  | Ticket ID                          | Última actualización                | Departmento                              | Estado            | Prioridad |  |
|                          |             | Er               | iviar Correo a us                  | suarios de H para depura            | r sus archivos                           |                   |           |  |
|                          |             | #59              | D-1D5-4A9E3                        | 04 October 2019 01:24 pm            | CARIBE MOTORS AGENCIA                    | Abierto           | Medio     |  |
|                          |             | Cr               | ear arbol de car                   | petas con permiso y usu             | arios para acceso al File S              | erver Synolog     | ;y        |  |
|                          |             | #EC              | 7-E1B-6A017                        | 09 October 2019 01:42 pm            | CARIBE MOTORS AGENCIA                    | Respondido        | Medio     |  |
|                          |             | Cr               | ear Manual par                     | a crear Ticket de soporte           | en portal Grupo Dicas                    |                   |           |  |
|                          |             | #9F              | F-2E1-AAA77                        | 09 October 2019 01:55 pm            | CARIBE MOTORS AGENCIA                    | En progreso       | Вајо      |  |

Si queremos revisar un ticket solo tenemos que hacer clic en el Título del ticket que se encuentra en color azul y se nos despliega todo el desarrollo que el ticket lleva hasta ahora.

Al abrir un ticket nos encontramos con el encabezado o título del ticket, la fecha en la que fue levantado y la última fecha de actualización, podemos ver el estado y los diversos comentarios o anotaciones que se han realizado en el ticket.

| GRU      | PO DIC.        | ^ s 🚫            |                               |                |                            |                            |           |           |  |
|----------|----------------|------------------|-------------------------------|----------------|----------------------------|----------------------------|-----------|-----------|--|
| Inicio   | Mis Tickets    | Enviar un Ticket | Base de Conocimientos         | Noticias       |                            |                            |           |           |  |
| Cuenta   |                | Ver              | Ticket #9FF-2E1-AAA           | .77            |                            |                            |           |           |  |
| Mi Perfi |                | Cre              | ar Manual para crea           | ar Tickot (    | le coporte en po           | ortal Grupo Dicas          |           |           |  |
| Preferen | cias           | Crea             | ado: 09 October 2019 01:55 pm | Actualizado: 0 | 9 October 2019 01:55 pm    |                            | ·         |           |  |
| Cambiar  | contraseña     | DEPA             | RTMENTO                       |                |                            | ESTADO                     |           | PRIORIDAD |  |
| Salir    |                | CAR              | IBE MOTORS AGENCIA            |                |                            | En progreso                |           | Bajo      |  |
|          |                | Agre             | gar respuesta                 |                |                            |                            |           |           |  |
|          |                | Áng              | el Vadillo                    | Publciad       | o en : 09 October 2019 01: | 55 pm                      |           |           |  |
|          |                | Usua             | rio                           | Crear N        | 1anual para crear Ticket   | t de soporte en portal Gru | ipo Dicas |           |  |
| Elaboró: | Lic. Ángel Vad | illo Reyes       |                               |                |                            |                            |           |           |  |
| Coordina | ador TI        |                  |                               |                |                            |                            | Рági      | na 7 11   |  |

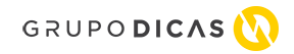

| Inicio                           | Mis Tickets        | Enviar un Ticket | Base de Conocimientos                                                                                                    | Noticias                                                                                                    |                                                                 |                        |                            |  |
|----------------------------------|--------------------|------------------|----------------------------------------------------------------------------------------------------|----------------------------------------------------------------------------------------------------|-----------------------------------------------------------------|------------------------|----------------------------|--|
| Cuenta                           |                    | Ver              | Ticket #36C-AA7-F68                                                                                                    | 399                                                                                                    |                                                                 |                        |                            |  |
| Mi Perfil<br>Preferen<br>Cambiar | cias<br>contraseña | Ad               | Adquirir nueve licencia de Catalogo EPC para punto de Venta FCP<br>Creaado: 03 October 2019 11:39 am Actualizado: 09 October 2019 10:28 am                           |                                                                                                    |                                                                 |                        |                            |  |
| Salir                            |                    |                  | RTMENTO<br>IBE MOTORS AGENCIA                                                                                                    |                                                                                                    |                                                                 | estado<br>Cerrado      | PRIORIDAD<br>Medio         |  |
|                                  |                    | Agr              | egar respuesta                                                                                                    |                                                                                                    |                                                                 |                        |                            |  |
|                                  |                    |                  | <b>gel Vadillo</b><br><sup>onal</sup>                                                                                                    | Publciado en : 09 October 2019 10:28 am<br>Ilamada de seguimiento, se realizan pruebas y se verifica que ya está instalada la licencia<br>correcta del EPC.Ticket finalizado |                                                                 |                        | stá instalada la licencia  |  |
|                                  |                    | Ang<br>Persi     | ngel Vadillo rsonal Publciado en : 09 October 2019 09:26 am Llamada de seguimiento a soporte técnico, no hay personal al parecer entran más tarde llamara mas tarde. |                                                                                                    |                                                                 |                        | recer entran más tarde, se |  |
|                                  |                    | Ang<br>Persi     | gel Vadillo<br><sup>onal</sup>                                                                                                    | Publciado<br>Se pregu                                                                                                    | en : 04 October 2019 10:32 am<br>Inta estatus por correo electi | ronico a Victor Serna. |                            |  |

Si queremos agregar cualquier información o réplica del ticket solo tenemos que hacer clic en el botón "Agregar Respuesta" y se presenta la siguiente pantalla, en la cual debemos capturar el comentario, anotación y/o réplica en el campo "Su Mensaje" si tenemos nueva evidencia (pantallazo, correo, boletín, foto, etc.) podemos adjuntarla aquí haciendo clic en el botón "Examinar". Cuando terminemos de redactar nuestra anotación hacemos clic en el botón "Enviar"

| Ticket de Prueba                                           |                                                     |                              |                          |  |  |  |
|------------------------------------------------------------|-----------------------------------------------------|------------------------------|--------------------------|--|--|--|
| Creaado: 09 October 2019 05:03 pm Ac                       | tualizado: 09 October 2019 05:14 pm                 |                              |                          |  |  |  |
| DEPARTMENTO<br>CARIBE MOTORS AGENCIA                       |                                                     | estado<br>Cerrado            | prioridad<br>Bajo        |  |  |  |
| Su mensaje                                                 |                                                     |                              |                          |  |  |  |
| Nueva anotación, información o replica relev               | ante sobre el ticket levantado.                     |                              |                          |  |  |  |
| Adjuntos<br>Examinar No se ha seleccionado ningú<br>Enviar | n archivo.                                          |                              |                          |  |  |  |
| Angel Vadillo                                              | Publciado en : 09 October 2019 05:14 pm             |                              |                          |  |  |  |
| Personal                                                   | Este ticket solo se creó como ejemplo<br>finalizado | para manual de usuario del j | portal de tickets.Ticket |  |  |  |

El sistema nos confirma que el comentario fue agregado satisfactoriamente con el mensaje en color verde "Su respuesta ha sido enviada" y podemos apreciar que ya aparece en el historial del ticket.

### NOTA: solo pueden agregarse respuestas a ticket que estén con cualquier estado excepto "Cerrado"

Ver Ticket #AC5-70D-B3906

| Ticket de Prueba<br>Creaado: 09 October 2019 05:03 pm | Actualizado: 11 October 2019 05:17 pm   |                                |                   |
|-------------------------------------------------------|-----------------------------------------|--------------------------------|-------------------|
| DEPARTMENTO<br>CARIBE MOTORS AGENCIA                  |                                         | ESTADO<br>Abierto              | prioridad<br>Bajo |
| Agregar respuesta                                     |                                         |                                |                   |
| Su respuesta ha sido enviada.                         |                                         |                                |                   |
| Ángel Vadillo<br><sup>Usuario</sup>                   | Publciado en : 11 October 2019 05:17 pm | a relevante entre el ticket le | vantada           |
|                                                       | Nuena anotación, información o réplic   | a relevante sobre el ticket le | evantado.         |

Es importante hacer mención que por cada comentario agregado por el área de sistemas usted como usuario recibirá un correo electrónico con el mensaje agregado para que este informado y también cuente con algún soporte.

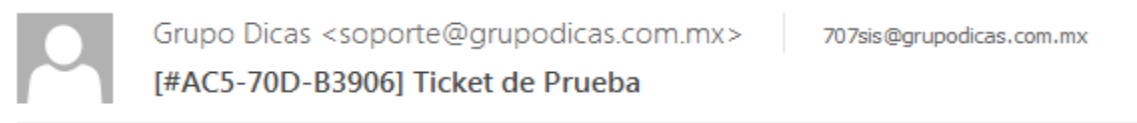

Mensaje Recibido con su nueva información. trabajaremos en ello para sulucionarlo.

Detalles del Ticket

Ticket ID: AC5-70D-B3906 Empresa: CARIBE MOTORS AGENCIA Estatus: Respondido Prioridad: Bajo

Sistema de Soporte: http://grupodicas.com.mx/soporte

Elaboró: Lic. Ángel Vadillo Reyes

Coordinador TI

## **Errores**

En ocasiones al crear un ticket o agregar un comentario en algún ticket existente nos toparemos con el siguiente error: "Hemos encontrado un problema (cross-site request forgery detectado); por favor inténtelo nuevamente." Es *algo normal* del portal ya que al ser utilizado por todas las empresas de GRUPO DICAS en ocasiones coincide que dos personas levan un ticket o comentario al mismo tiempo y nos genera el error, solo tenemos que capturar nuestro ticket o comentario y se guardará sin problemas.

Hemos encontrado un problema (cross-site request forgery detectado); por favor intentelo nuevamente.

Elaboró: Lic. Ángel Vadillo Reyes

Coordinador TI